## Dispensação Antecipada de medicamentos CEAF no SISMEDEX:

Para realização de dispensação antecipada de medicamentos aos usuários de medicamentos do CEAF no SISMEDEX, é necessário inicialmente cadastrar o medicamento para a ação.

1. Cadastro do Medicamento:

| Componente<br>Especializado da Assitência<br>Farmacêutica - CEAF | $O O O \circ O$                     | <u>000</u> 000000                     | 9 8 6 6 9 8 8 5                   |
|------------------------------------------------------------------|-------------------------------------|---------------------------------------|-----------------------------------|
| Atendimento Consulta Avaliação Téc. Auto                         | orização Fluxo Estoque Configuração | Administração Produção APAC Gere      | ncial Emitir Formulário Sair      |
|                                                                  | •                                   | vigilaricia Sanicaria                 | Jsuário: Andreia Rosa Borges UAF: |
|                                                                  |                                     | Estornar Dispensação                  |                                   |
| Pesquisar Usuario                                                |                                     | Manter Usuário/LME                    |                                   |
|                                                                  |                                     | Manter Estabelecimento de Saúde       |                                   |
| CNS:                                                             |                                     | Manter Médico Solicitante             |                                   |
| CPF:                                                             |                                     | Manter Medicamento Antecipado         |                                   |
| Nome:                                                            |                                     | Manter Medicamento Substitutivo       |                                   |
| APAC:                                                            |                                     | Alterar Vigência LME                  |                                   |
| Preencha apenas um dos campos.                                   |                                     | Protocolar Solicitação Administrativa |                                   |
|                                                                  | Pesquisar Lir                       | Adequar Solicitação Administrativa    |                                   |
|                                                                  |                                     | Manter Vinculo Colaborador/UAF        |                                   |

Na Aba Administração > Manter Medicamento Antecipado.

| Componente<br>Especializado da Assiténcia<br>Farmacêutica - CEAF   | 2                                          | 0 0 0 0 0 0 0 0 🛛                              |
|--------------------------------------------------------------------|--------------------------------------------|------------------------------------------------|
| Atendimento Consulta Avaliação Téc. Autorização                    | Fluxo Estoque Configuração Administração   | Produção APAC Gerencial Emitir Formulário Sair |
| Administração > Manter Medicamento Antecipado                      |                                            | Usuário: Andreia Rosa Borges UAF:              |
|                                                                    |                                            |                                                |
|                                                                    | 🛕 Não há medicamento cadastrado com o nome | trientina                                      |
| Pesquisar Medicamento Antecipado                                   |                                            |                                                |
|                                                                    |                                            |                                                |
| Medicamento: trientina                                             |                                            |                                                |
| Para exibir todos os medicamentos antecipados cadastrados, deixe o | o campo de pesquisa em branco.             |                                                |
|                                                                    | Pesquisar Voltar Incluir                   |                                                |

Digitar o nome do medicamento e apertar Pesquisar. Se ele não estiver habilitado aparecerá a mensagem acima. Então apertar em Incluir.

| E | Con<br>specializado da A<br>Farmacêut | nponente<br>Issitência<br>ica - CEAF | S 2            | $^{\circ}$ $Q$ | 00            | °, V         | 0 0           | °, G          | 0         | 0,0 , 0 6                   | 2.00 |  |
|---|---------------------------------------|--------------------------------------|----------------|----------------|---------------|--------------|---------------|---------------|-----------|-----------------------------|------|--|
|   | Atendimento                           | Consulta                             | Avaliação Téc. | Autorização    | Fluxo Estoque | Configuração | Administração | Produção APAC | Gerencial | Emitir Formulário Sair      |      |  |
|   | Administração >                       | Manter Medicamento                   | Antecipado     |                |               |              |               |               | Usuári    | o: Andreia Rosa Borges UAF: |      |  |
|   | Manutenção                            | Medicamento A                        | ntecipado      |                |               |              |               |               |           |                             |      |  |
|   | * Medicam<br>* Situ                   | ento:  <br>ação: 💿 Vigente           | ) Não vigente  |                |               |              |               |               |           |                             |      |  |
|   | (*) Campo d                           | e preenchimento obrig                | atório.        |                |               | Gravar       | Voltar        |               |           |                             |      |  |

Digitar o nome do medicamento e apertar Vigente, e após apertar Gravar.

| C<br>specializado da<br>Farmacê | omponente<br>Assitência<br>utica - CEAF |                     |                     |                      |              |                |               |           | 20_00                    |         |
|---------------------------------|-----------------------------------------|---------------------|---------------------|----------------------|--------------|----------------|---------------|-----------|--------------------------|---------|
| Atendimento                     | Consulta                                | Avaliação Téc.      | Autorização         | Fluxo Estoque        | Configuração | Administração  | Produção APAC | Gerencial | Emitir Formulário Sair   |         |
| Administração                   | > Manter Medicamento An                 | tecipado            |                     |                      |              |                |               | Usuário:  | Andreia Rosa Borges UAF: |         |
| Pesquisar                       | Medicamento Anteci                      | ipado               |                     |                      |              |                |               |           |                          |         |
| Medicam                         | ento: tacrolimo                         |                     |                     |                      |              |                |               |           |                          |         |
| 🖤 Para e.                       | xibir todos os medicament               | os antecipados cada | strados, deixe o ca | mpo de pesquisa em b | oranco.      |                |               |           |                          |         |
|                                 |                                         |                     |                     |                      | Pesquisar    | Voltar Incluir |               |           |                          |         |
|                                 |                                         |                     |                     |                      |              |                |               |           |                          |         |
| Página 1 d                      | e 1                                     |                     |                     |                      |              |                |               |           |                          |         |
| Nome do                         | Medicamento                             |                     |                     |                      |              |                |               |           | Situação                 | Alterar |
| TACROLIM                        | IO 1 MG CAP                             |                     |                     |                      |              |                |               |           | Vigente                  | 0       |
| TACROLIM                        | IO 5 MG CAP                             |                     |                     |                      |              |                |               |           | Vigente                  | 1       |
| Página 1 d                      | e 1                                     |                     |                     |                      |              |                |               |           |                          |         |

O medicamento estará habilitado para a dispensação antecipada.

## 2. Dispensação:

|   | Dispe                                    | spensação                         |       |                         |            |       |        |           |         |                                         |         |                  |  |
|---|------------------------------------------|-----------------------------------|-------|-------------------------|------------|-------|--------|-----------|---------|-----------------------------------------|---------|------------------|--|
|   |                                          | Prescrição                        |       | D                       | ispensação |       |        |           |         |                                         |         |                  |  |
|   | LME                                      | Medicamento                       | Qtde. | Medicamento             | Estoque    | Qtde. | Compor | Antecipar | Alterar | Observar                                | Receita | Escolher<br>Lote |  |
|   | 7                                        | ALFAEPOETINA 4.000 U.I. F.A.      | 12    | Selecione uma opção 🗸 🗸 |            |       | ٩      | ()        | 1       | 4                                       |         |                  |  |
| Г | 9                                        | TACROLIMO 5 MG CAP                | 60    | TACROLIMO 5 MG CAP V    | 540        | 120   | ÷      | ٩         | Ø       | 4                                       |         | 4                |  |
| L | 9                                        | TACROLIMO 1 MG CAP                | 240   | Selecione uma oncão x   |            | 120   | _      | 0         | 1       | 1h                                      | Ē       |                  |  |
|   | 9                                        | MICOFENOLATO DE SODIO 360 MG COMP | 60    | Selecione uma opção V   |            |       | ÷      | ٩         | Ì       | 4                                       |         |                  |  |
|   | 9                                        | MICOFENOLATO DE SODIO 180 MG COMP | 120   | Selecione uma opção V   |            |       | ۲      | ٩         | 1       | I A A A A A A A A A A A A A A A A A A A |         |                  |  |
|   | 10                                       | SEVELAMER 800 MG COMP             | 180   | Selecione uma opção V   |            |       | ۲      | ٩         | 1       | 4                                       |         |                  |  |
|   | Gravar e Imprimir Recibo Limpar Desistir |                                   |       |                         |            |       |        |           |         |                                         |         |                  |  |

Na tela de dispensação, selecionar o medicamento que será antecipado e na caixa de quantidade selecionar o quantitativo total a ser dispensado antecipadamente.

| LME  | Observação                                          |         |                                                                  |     |                                           |        |         |            |         |           |          |         |  |
|------|-----------------------------------------------------|---------|------------------------------------------------------------------|-----|-------------------------------------------|--------|---------|------------|---------|-----------|----------|---------|--|
| 7    | Aut.APAC.2a Comp                                    |         | www.sismedex.saude.sc.gov.br:8080                                |     |                                           |        |         |            |         |           |          |         |  |
| 9    | TACROLIMUS 1MG 240 240 240 240 240 240 TACROLIMUS 5 | MG 60 6 | 0 60                                                             |     | COFENOLATO SODICO 360MG 60 60 60 60 60 60 |        |         |            |         |           |          |         |  |
| 10   | Aut.APAC.2a Comp                                    |         | Quantidade dispensada é maior que a quantidade prescrita.        |     |                                           |        |         |            |         |           |          |         |  |
| 11   | Aut.APAC.2a Comp TACROLIMUS 1MG 240 240 240 240 240 | 240 TA  | CROL Quantidade Prescrita: 60 Quantidade Dispensada Anterior: 0. |     | 120 120                                   | 120 12 | 0 MICOF | ENOLATO SO | DICO 36 | 0MG 60 60 | 60 60 60 | 60      |  |
| Disp | ensação                                             |         |                                                                  |     |                                           |        |         |            |         |           |          |         |  |
|      | Prescrição                                          | L       | OK ance                                                          | lar | ção                                       |        |         |            |         |           |          |         |  |
| LME  | Medicamento                                         | Qtde.   | Medi                                                             |     | e (                                       | )tde.  | Compor  | Antecipar  | Alterar | Observar  | Receita  | Escolhe |  |
| 7    | ALFAEPOETINA 4.000 U.I. F.A.                        | 12      | Selecione uma opção 🛛 🗸                                          |     |                                           |        | +       | ٩          | Ø       | 4         |          |         |  |
| 9    | TACROLIMO 5 MG CAP                                  | 60      | TACROLIMO 5 MG CAP Y                                             | 540 |                                           | 120    | ÷       | (L)        | Ø       | 4         |          | 4       |  |
| 9    | TACROLIMO 1 MG CAP                                  | 240     | Selecione uma opção 🛛 🗡                                          |     |                                           |        | +       | ٩          | Ø       | 4         |          |         |  |
| 9    | MICOFENOLATO DE SODIO 360 MG COMP                   | 60      | Selecione uma opção 🗸 🗸                                          |     |                                           |        | +       | <u>(</u>   | Ø       | 4         |          |         |  |
| 9    | MICOFENOLATO DE SODIO 180 MG COMP                   | 120     | Selecione uma opção 🗸 🗸                                          |     |                                           |        | ÷       | ٩          | 1       | 4         |          |         |  |
| 10   | SEVELAMER 800 MG COMP                               | 180     | Selecione uma opção 🗸                                            |     |                                           |        |         | (L)        | 1       | 4         |          |         |  |

O SISMEDEX apresentará uma caixa com a informação de quantidade excessiva, mas neste caso, seguir e apertar OK.

| 1 | Dispensação                                |                                   |       |                         |            |       |        |           |         |                                                                                                    |         |                  |  |
|---|--------------------------------------------|-----------------------------------|-------|-------------------------|------------|-------|--------|-----------|---------|----------------------------------------------------------------------------------------------------|---------|------------------|--|
|   |                                            | Prescrição                        |       | D                       | ispensação |       |        |           |         |                                                                                                    |         |                  |  |
|   | LME                                        | Medicamento                       | Qtde. | Medicamento             | Estoque    | Qtde. | Compor | Antecipar | Alterar | Observar                                                                                                    | Receita | Escolher<br>Lote |  |
|   | 7                                          | ALFAEPOETINA 4.000 U.I. F.A.      | 12    | Selecione uma opção V   |            |       | ÷      | (L)       | Ø       | Ś                                                                                                    |         |                  |  |
|   | 9                                          | TACROLIMO 5 MG CAP                | 60    | TACROLIMO 5 MG CAP V    | 540        | 120   | ۲      | (L)       | 1       | 4                                                                                                    |         | 4                |  |
|   | 9                                          | TACROLIMO 1 MG CAP                | 240   | Selecione uma opção 🗸   |            |       | ÷      | U         | Ø       | I a construction of the second second |         |                  |  |
|   | 9                                          | MICOFENOLATO DE SODIO 360 MG COMP | 60    | Selecione uma opção 🗸 🗸 |            |       | ÷      | 6         | Ø       | 4                                                                                                    |         |                  |  |
|   | 9                                          | MICOFENOLATO DE SODIO 180 MG COMP | 120   | Selecione uma opção V   |            |       | ۲      | ٩         | Ø       | 4                                                                                                    |         |                  |  |
|   | 10                                         | SEVELAMER 800 MG COMP             | 180   | Selecione uma opção V   |            |       | ÷      | ٩         | Ø       | 4                                                                                                    |         |                  |  |
| , | Gravar e Imprimir Recibo) Limpar, Desistir |                                   |       |                         |            |       |        |           |         |                                                                                                    |         |                  |  |

Após a caixa Quantidade estar preenchida com o valor, apertar Antecipar (símbolo relógio).

| D | Dispensação Antecipada (para mais de um mês) |            |    |          |  |  |  |  |  |  |  |  |  |
|---|----------------------------------------------|------------|----|----------|--|--|--|--|--|--|--|--|--|
|   | Medicamento: TACROLIMO 5 MG                  |            |    |          |  |  |  |  |  |  |  |  |  |
|   | Prescrição                                   | Autorizada |    | Entregue |  |  |  |  |  |  |  |  |  |
|   | Mês 1 (06/2023)                              | 60         |    |          |  |  |  |  |  |  |  |  |  |
|   | Mês 2 (07/2023)                              | 60         | 60 |          |  |  |  |  |  |  |  |  |  |
|   | Mês 3 (08/2023)                              | 60         | 60 |          |  |  |  |  |  |  |  |  |  |
|   | Confirmar Desistr                            |            |    |          |  |  |  |  |  |  |  |  |  |

Uma nova página abrirá para preenchimento dos quantitativos mensais, neste caso, segundo e terceiro mês de vigência (meses 7 e 8). Apertar Confirmar.

|   | Dispe | ispensação                        |       |                         |            |       |        |           |         |          |         |                  |  |  |
|---|-------|-----------------------------------|-------|-------------------------|------------|-------|--------|-----------|---------|----------|---------|------------------|--|--|
|   |       | Prescrição                        |       | D                       | ispensação |       |        |           |         |          |         |                  |  |  |
|   | LME   | Medicamento                       | Qtde. | Medicamento             | Estoque    | Qtde. | Compor | Antecipar | Alterar | Observar | Receita | Escolher<br>Lote |  |  |
|   | 7     | ALFAEPOETINA 4.000 U.I. F.A.      | 12    | Selecione uma opção 🗸 🗸 |            |       | ÷      | (L)       | 1       | <i>i</i> |         |                  |  |  |
|   | 9     | TACROLIMO 5 MG CAP                | 60    | Dispensação Antecipada  | 540        | 120   | -      | •         | I       | 4        |         |                  |  |  |
| 1 | 9     | TACROLIMO I MG CAP                | 240   | Selecione uma opção 💙   |            |       | •      | U         | 6       | Ś        |         |                  |  |  |
|   | 9     | MICOFENOLATO DE SODIO 360 MG COMP | 60    | Selecione uma opção v   |            |       | ÷      | ٩         | 1       | 4        |         |                  |  |  |
|   | 9     | MICOFENOLATO DE SODIO 180 MG COMP | 120   | Selecione uma opção v   |            |       | ÷      | ٩         | 1       | 4        |         |                  |  |  |
|   | 10    | SEVELAMER 800 MG COMP             | 180   | Selecione uma opção 🗸   |            |       | -      | ٩         | 1       | 4        |         |                  |  |  |

Na tela da dispensação aparecerá o registro da Dispensação Antecipada.

|   | Dispens | สรุสัต                                                                 |       |                                          |         |       |        |           |         |          |         |                  |
|---|---------|------------------------------------------------------------------------|-------|------------------------------------------|---------|-------|--------|-----------|---------|----------|---------|------------------|
|   |         | Prescrição                                                             |       | Dispen                                   | sação   |       |        |           |         |          |         |                  |
|   | LME     | Hedicamento                                                            | Qtde. | Medicamento                              | Estoque | Qtde. | Compor | Antecipar | Alterar | Observar | Receita | Escolher<br>Lote |
|   | 1       | ADALIMUMABE 40 MG BIOSSIMILAR B SER                                    | 2     | Não existe medicamento no estoque        |         |       |        | 1.1       | 1.1     | 1.1      |         | 1.1              |
|   | 4       | LAMOTRIGINA 100 MG COMP                                                | 30    | LAMOTRIGINA 100 MG COMP Y                | 30      | 30    | ۰      | ٩         | 1       | 4        |         | 4                |
| Г | Observa | ação Dispensação                                                       |       |                                          |         |       |        |           |         |          |         |                  |
| I |         |                                                                        |       |                                          |         |       |        |           |         |          |         |                  |
| Ŀ | Confir  | mar Observação 🥝 Confirmar e Imprimir Observação 🧐 Desistir Observação |       |                                          |         |       |        |           |         |          |         |                  |
|   |         |                                                                        |       | Gravar e Imprimir Recibo Limper Desistin |         |       |        |           |         |          |         |                  |

Apertar Observar e informar no campo Observação da Dispensação a autorização da DIAF para dispensação antecipada e demais informações relevantes.

|  | Gravar e Imprimir Recibo | Limpar | Desistir |
|--|--------------------------|--------|----------|
|--|--------------------------|--------|----------|

Finalizar a dispensação apertando Gravar e Imprimir recibo.

O recibo deverá ser impresso e assinado pelo usuário e pelo farmacêutico.

3. Desativação do Medicamento:

| Con<br>Especializado da A<br>Farmacêuti | nponente<br>ssitência<br>ica - CEAF | y z            |             |               |              |                         |                   |          |                                |  |
|-----------------------------------------|-------------------------------------|----------------|-------------|---------------|--------------|-------------------------|-------------------|----------|--------------------------------|--|
| Atendimento                             | Consulta                            | Avaliação Téc. | Autorização | Fluxo Estoque | Configuração | Administração           | Produção APAC     | Gerencia | l Emitir Formulário Sair       |  |
|                                         |                                     |                |             |               |              | vignancia Sanicaria     |                   | 🕨 Jsuá   | irio: Andreia Rosa Borges UAF: |  |
|                                         |                                     |                |             |               |              | Estornar Dispensaçã     | ão                |          |                                |  |
| Pesquisar U                             | Isuario                             |                |             |               |              | Manter Usuário/LME      |                   | •        |                                |  |
| _                                       |                                     |                |             |               |              | Manter Estabelecim      | ento de Saúde     |          |                                |  |
| CNS:                                    |                                     |                |             |               |              | Manter Médico Solic     | itante            |          |                                |  |
| CPF:                                    |                                     |                |             |               | - r          | Manter Medicament       | o Antecipado      |          |                                |  |
| Nome:                                   |                                     |                |             |               |              | Manter Medicament       | o Substitutivo    |          |                                |  |
| APAC:                                   |                                     |                |             |               |              | Alterar Vigência LM     |                   |          |                                |  |
| Preencha                                | apenas um dos campos                | 5,             |             |               |              | Protocolar Solicitaci   | io Administrativa |          |                                |  |
|                                         |                                     |                |             |               | Pesquisar    | lim Adequar Solicitação | Administrativa    |          |                                |  |
|                                         |                                     |                |             |               | - sadaraa.   | Mantan Visavia Cala     | hannahan du Ar    |          |                                |  |
|                                         |                                     |                |             |               |              | Manter Vinculo Cola     | IDDFadOF/DAP      |          |                                |  |

Na Aba Administração > Manter Medicamento Antecipado.

| Administração > Manter Medicamento Antecipado                                                                               |  |
|----------------------------------------------------------------------------------------------------|--|
| Pesquisar Medicamento Antecipado                                                                                            |  |
| Medicamento: rivastigmina   Para exibir todos os medicamentos antecipados cadastrados, deixe o campo de pesquisa em branco. |  |
| Pesquisar Voltar Incluir                                                                                                    |  |

Digitar o nome do medicamento e apertar Pesquisar.

| Administração > Manter Medicamento Antecipado Usuário: Andreia Rosa Bo                                                                                                    | rges UAF: |         |
|----------------------------------------------------------------------------------------------------|-----------|---------|
| Pesquisar Medicamento Antecipado                                                                                                    |           |         |
| Medicamento: rivastigminal   Pare exibir todos os medicamentos antecipados cadastrados, deixe o campo de pesquisa em branco.   Pare exibir todos os medicamentos antecipados cadastrados, deixe o campo de pesquisa em branco. |           |         |
|                                                                                                    |           |         |
| Página 1 de 1                                                                                                    |           |         |
| Nome do Medicamento                                                                                                    | Situação  | Alterar |
| RIVASTIGMINA 1,5 MG CAP                                                                                                    | Vigente   |         |
| RIVASTIGMINA 3 MG CAP                                                                                                    | Vigente   | 1       |
| RIVASTIGMINA 4,5 MG CAP                                                                                                    | Vigente   |         |
| RIVASTIGMINA 6 MG CAP                                                                                                    | Vigente   | 1       |
| RIVASTIGMINA PATCH 18 MG (9,5 mg/24 h) ADES                                                                                                    | Vigente   | 1       |

Estarão dispostas todas as apresentações do medicamento cadastrados para dispensação antecipada, na Situação Vigente. Apertar Alterar (símbolo lápis).

| Administração > Manter Medicamento Antecipado                               |        |
|-----------------------------------------------------------------------------|--------|
| Manutenção Medicamento Antecipado                                           |        |
|                                                                             |        |
| * Medicamento: RIVASTIGMINA 3 MG CAP<br>* Situação: O Vigente O Não vigente |        |
| (*) Campo de preenchimento obrigatório.                                     | Gravar |
|                                                                             |        |

Digitar o nome do medicamento e apertar Não Vigente, após apertar Gravar.

Dessa forma o medicamento não aparecerá mais como medicamento antecipado. Caso a situação se repita e seja necessário realizar a dispensação antecipada novamente, repetir os passos acima e clicar em Vigente e Gravar, assim o medicamento voltará a ficar disponível na caixa suspensa da dispensação.